宇都宮市立陽北中学校長後藤知行

## Googleフォームによる欠席・遅刻の連絡について

日頃より、本校の教育活動にご支援とご協力をいただき誠にありがとうございます。

さて、本市におきましては、新型コロナウィルス感染症の感染拡大防止のため、また、保護者の皆様がより便利な方法で欠席・遅刻の連絡をできるよう、Googleフォームによる連絡を開始しております。

つきましては,裏面「Googleフォームによる欠席・遅刻連絡の仕方について」をご確認のうえ,活 用くださいますようお願いいたします。回答用のURLは,明日7/13(水)に,別途一斉メール配信により 保護者の皆様へお知らせいたします。

なお、これまでどおり、電話にてご連絡いただくこともできます。

記

- 1 利用するサービス
- Googleフォーム
  - Google Workspace For Educationに含まれるアンケート自動集約サービス。
    ※ 回答用URLは、一斉メール配信により保護者の皆様へ直接お届けします。
- 2 利用の仕方 裏面「Googleフォームによる欠席・遅刻連絡の仕方について」をご参照ください。
- 3 利用開始日 令和4年 7月 14日 (木) ~
- 4 その他
  - ・ このサービスの利用に費用はかかりませんが、利用時の通信料につきましては、各ご家 庭の負担となりますのでご了承ください。
  - 回答用URLは、なりすまし連絡防止のため、お子さまを含む第三者へ伝えないなど、管理 及び取り扱いには、保護者様の責任においてご配慮いただきますようお願いいたしま す。
  - ケ席等の連絡を受けたときは、必要に応じて、担任が緊急連絡先もしくはご指定の番号 へ電話連絡いたします。

Googleフォームによる欠席・遅刻連絡の仕方について

お子様が欠席・遅刻をする場合は、下記の手順に従ってスマートフォンやパソ コンより、当日の始業時刻8時10分までにご連絡ください。 (欠席前日に連絡するなど、事前の連絡も可能です。)

- Step 0 事前準備
  - ・学校より保護者の皆さまに, 一斉配信メールにて, 「陽北中学校 欠席・遅刻 連絡フォーム」のURLをお送りします。スマートフォンやパソコンでURLにア クセスできるようにしてください。
  - ・ブラウザにブックマークしておくと便利です。
  - ・スマートフォン以外の携帯電話では、アクセスすることはできません。
- Step 1 欠席・遅刻連絡フォームのURLにアクセスする
  - ・スマートフォンやパソコンで「陽北中学校 欠席・遅刻連絡フォーム」のURLに アクセスします。
- Step 2 各項目を選択・入力し、「送信」を押して完了
  - ・各項目を入力して送信、受付完了のメッセージをご確認ください。
  - ・前回送った連絡内容を修正する場合は、「回答を編集」より修正ください。
  - ・別の日付の連絡を追加する場合は、「別の回答を送信」よりお願いします。

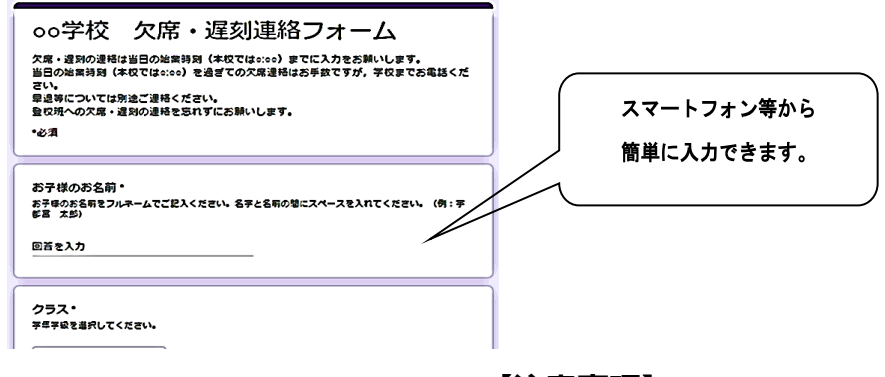

【注意事項】

欠席・遅刻当日の始業時刻(8時10分)を過ぎての連絡の場合は,お手数ですが、学校までお電話ください。
 早退等については別途ご連絡ください。
 このURLは全学年で共通です。<u>第三者によるなりすまし連絡防止のため、URL</u>の管理及び取り扱いにはご注意ください。